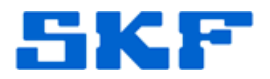

# Inquire – Knowledge Base Article

Product Group: Software Product: CMSW7700 @ptitude Monitoring Suite Version: 5.0

# Abstract

This article is a guide on how to automate and delegate report generation to the Transaction Server Service.

# Overview

In previous versions of SKF @ptitude Monitoring Suite, a computer was dedicated and configured for an SKF application userid to generate scheduled reports. This method occupies a user license which could be used for analysis.

This setup was a work-around that would allow customers to have reports ready for review by the following morning.

The SKF @ptitude Monitoring Suite has since improved with a feature that allows the scheduling of automated report generation without utilizing a user license.

To utilize this functionality, the three-part procedure below should be followed.

## Part 1

An option to automate and delegate report generation to the Transaction Server is built into SKF @ptitude Monitoring Suite's **Scheduler** function. To access this feature, select **Customize**  $\rightarrow$  **Scheduler** from the menu (Figure 1).

| Customize | Window    | Help     |
|-----------|-----------|----------|
| Administ  | rator     |          |
| Scheduler |           |          |
| Figure 1. | Scheduler | function |

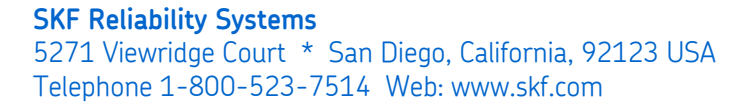

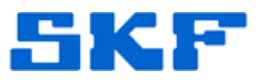

Select [Add] to create a new schedule, and then press [Next] to proceed. Choose an event and press [Settings] to configure this event (Figure 2).

| vent scheduler                               |                                |                                   |                            |                  |               |
|----------------------------------------------|--------------------------------|-----------------------------------|----------------------------|------------------|---------------|
| select the event tha<br>button if enabled to | t will cause a<br>configure th | in action to be<br>is selected ev | performed.<br>enl's parame | Llick ti<br>ters | he "Settings" |
|                                              | conngaro an                    | 0 000000000                       | orn o parame               |                  |               |
|                                              |                                |                                   |                            |                  |               |
| Salaat aa aaaat                              |                                |                                   |                            |                  |               |
| Select an event                              |                                |                                   |                            |                  |               |
| Analyst startup                              |                                |                                   |                            |                  |               |
| MABLIN upload cor                            | molete                         |                                   |                            |                  |               |
| Microlog Analyzer u                          | pload comple                   | ete                               |                            |                  |               |
|                                              |                                |                                   |                            |                  |               |
|                                              |                                |                                   |                            |                  |               |
|                                              |                                |                                   |                            |                  |               |
| This event is used to                        | schedule a                     | task to be ner                    | formed at a                | necific          | time Click    |
| the "Settings" buttor                        | to specify th                  | ne event time.                    | ionnou or u i              | specare          | ano. Gior     |
|                                              |                                |                                   |                            |                  |               |
|                                              |                                |                                   |                            |                  |               |
|                                              |                                |                                   |                            |                  |               |
|                                              |                                |                                   |                            |                  | Settings      |
|                                              |                                |                                   |                            | [                | Settings      |
|                                              |                                |                                   |                            |                  | Settings      |

Figure 2. Select an event

Press [Next] to continue. Now, choose an action and then press [Settings] to configure this event (Figure 3).

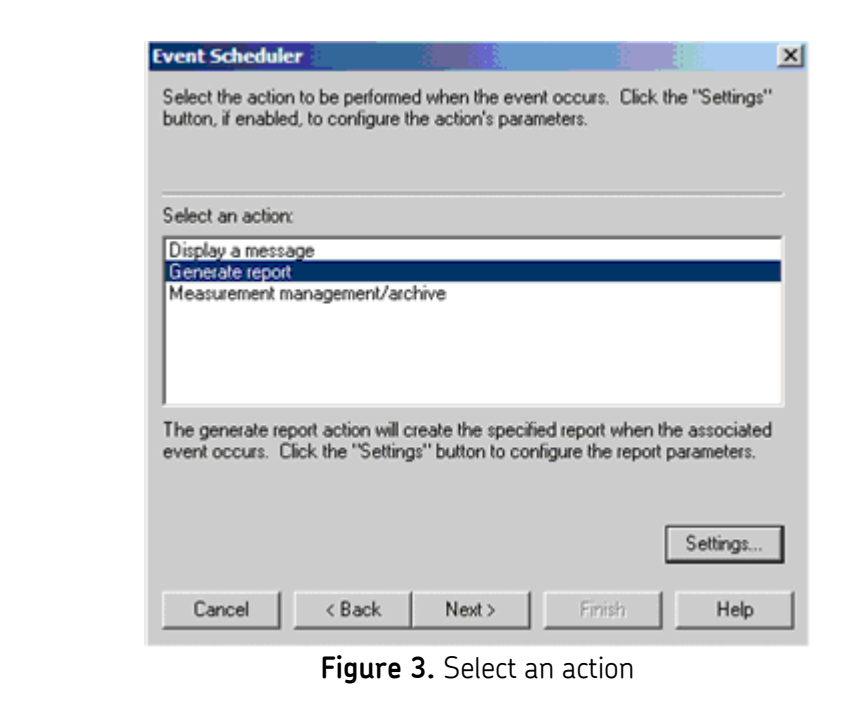

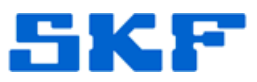

Press [Next] to continue. Check the box next to *Delegate to Transaction Server*, and then press [Next] again (Figure 4).

| Event Scheduler                                                                 |                                                             |                                      |                                    | × |
|---------------------------------------------------------------------------------|-------------------------------------------------------------|--------------------------------------|------------------------------------|---|
| Select the user to whor<br>delegate the event to T<br>and not requiring log on  | n this event will be assigne<br>ransaction Server in order  | d. You can o<br>to run it in the     | hoose to<br>background             |   |
| Select users:                                                                   | ADMIN                                                       |                                      | ¥                                  | ] |
| 🔽 Delegate to Transa                                                            | ction Server                                                |                                      |                                    |   |
| The time event will run                                                         | on Transaction Server's lo                                  | cal time zone.                       |                                    |   |
| The report will be stored<br>not set to a network ad<br>Server can write to it. | d by Transaction Server lo<br>dress. If it is a network ad  | cally if the rep<br>dress, verify ti | ort location is<br>hat Transaction | n |
| If the report location is a network address.                                    | a network drive, it must be                                 | changed to a                         | n absolute                         |   |
| Transaction Server only<br>destination to Open Wi                               | supports report destination<br>ndow or Printer will be igno | n to HTML. F<br>red.                 | Report                             |   |
| Cancel                                                                          | Back Next>                                                  | Finish                               | Help                               |   |

Figure 4. Select 'Delegate to Transaction Server'

The event is now scheduled. Press [Finish] to complete the task.

A new entry in the list will display basic information about each scheduled task. Press the [Close] button to continue (Figure 5).

| When event occ         | Perform this action              | User            |
|------------------------|----------------------------------|-----------------|
| From 1/4/2011 at 5:59. | Generate Report: Route Complian  | UTILITIESREPORT |
| From 1/4/2011 at 5:59. | Generate Report: Route Complian  |                 |
| From 3/21/2011 at 3:0. |                                  | UTILITIESREPORT |
| From 3/22/2011 at 5:0  | Generate Report: AutoShiftBenort | UTILITIESBEPOBT |
| From 6/13/2011 at 3:5. | Generate Report: Overdue Points  | TRANSACTIONSERV |
|                        |                                  |                 |
|                        |                                  |                 |

#### SKF Reliability Systems

5271 Viewridge Court \* San Diego, California, 92123 USA Telephone 1-800-523-7514 Web: www.skf.com

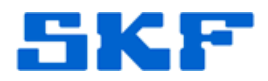

## Part 2

By default, the SKF @ptitude Transaction Server service runs by the local system account. To successfully delegate report generation to the Transaction Server, this service will need to log on as a Windows account. Involvement by the IT department may be required, or else a ticket request for this account may need to be generated.

After the Windows account has been created, add the user with Read/Write permissions in the directories where the scheduled/delegated reports need to be generated.

## Part 3

Open the services and locate the SKF @ptitude Transaction Server service. Right-mouse click on the service and select Properties. Now, select the Log On tab.

Click on the radio button next to 'This account' (Figure 6). Browse or input the windows account information and password, and then press [OK].

| General Log On Rec                                                        | covery Dependencies                    |                                                    |
|---------------------------------------------------------------------------|----------------------------------------|----------------------------------------------------|
| Log on as:                                                                |                                        |                                                    |
| C Local System acco                                                       | ount<br>o interact with desktop        |                                                    |
| • This account:                                                           |                                        | Browse                                             |
| Password:                                                                 | •••••                                  |                                                    |
| Confirm a service of                                                      |                                        |                                                    |
| You can enable or disa                                                    | able this service for the hardware or  | ofiles listed bel                                  |
| You can enable or disa                                                    | able this service for the hardware pro | ofiles listed bel                                  |
| You can enable or disa<br>Hardware Profile<br>Profile 1<br>Docked Profile | able this service for the hardware pro | ofiles listed bel<br>Service<br>Enabled<br>Enabled |
| You can enable or disa<br>Hardware Profile<br>Profile 1<br>Docked Profile | able this service for the hardware pro | ofiles listed bel<br>Service<br>Enabled<br>Enabled |
| You can enable or disa<br>Hardware Profile<br>Profile 1<br>Docked Profile | able this service for the hardware pro | ofiles listed bel<br>Service<br>Enabled<br>Enabled |

Figure 6. The Log On tab, under Properties

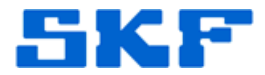

Based on the event settings, the Transaction Server service will execute the request.

----

For further assistance, please contact the Technical Support Group by phone at 1-800-523-7514 option 8, or by email at <u>tsg-americas@skf.com</u>.

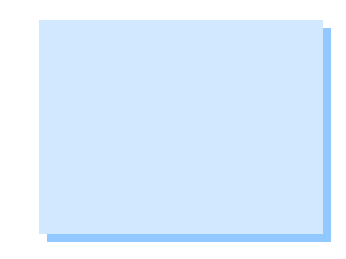

SKF Reliability Systems 5271 Viewridge Court \* San Diego, California, 92123 USA Telephone 1-800-523-7514 Web: www.skf.com